## URC.1 UNIVERSAL REMOTE CONTROL

## Mounting options Montageoptioner

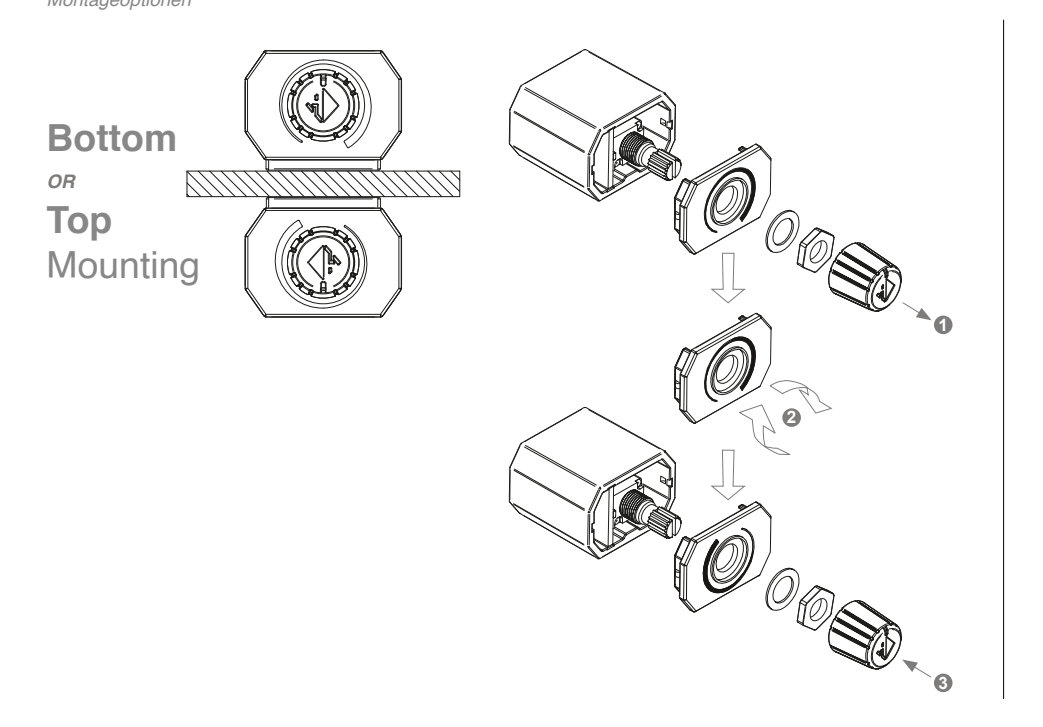

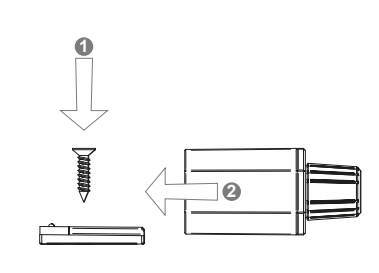

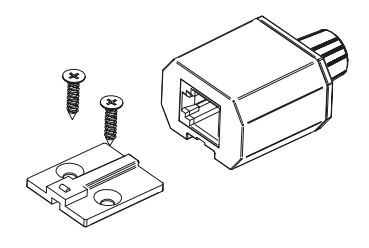

## DSP PC-Tool configuration

DSP PC-Tool Konfiguration

Before you can use the remote control, it must first be activated and configured in the "Extended Features" tab in the DCM menu of the DSP PC-Tool software (from version 5.03.01). To ensure that the settings are saved permanently, do not forget to save the configuration on the DSP product before exiting the software!

Bevor Sie die Fernbedienung verwenden können, muss diese zuerst im Tab "Erweiterte Einstellungen" im DCM Menü der DSP PC-Tool Software (ab Version 5.03.01) aktiviert und konfiguriert werden. Damit die Einstellungen dauerhaft gespeichert sind, vergessen Sie nicht die Konfiguration vor beenden der Software auf dem DSP-Produkt zu speichern!

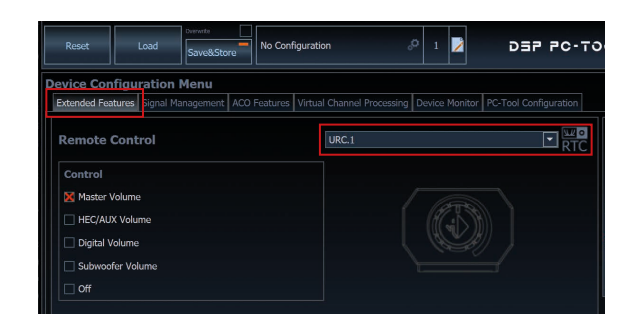

## Dimensions

Abmessunaen

Standard application with housing

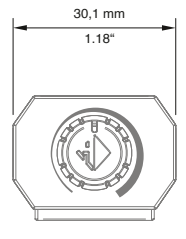

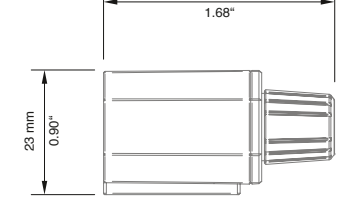

42,7 mm

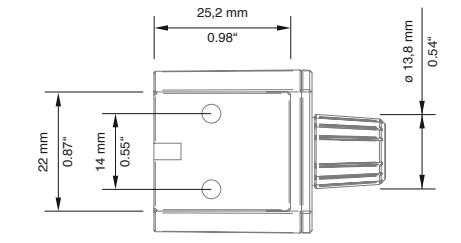

Custom application without housing

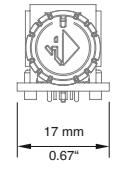

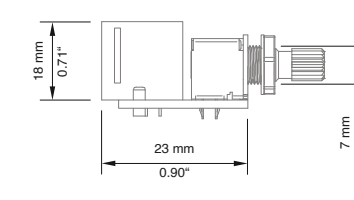

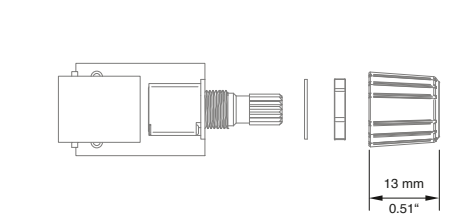

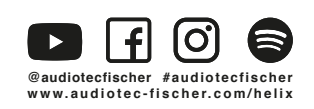

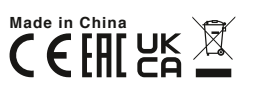

0.27"

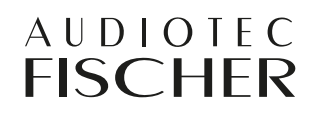

AUDIOTEC FISCHER GmbH Hünegräben 26 57392 Schmallenberg Germany